## ◆各種 CCUS 帳票のダウンロード方法

CCUS 帳票の出力方法詳細は、CCUS ホームページにある CCUS 現場運用マニュアル第 8章「情報の閲覧と出力帳票について」を参照ください。 <u>https://www.ccus.jp/files/documents/manual/%E9%81%8B%E7%94%A8%E3%83%9E%E3%8</u> 3%8B%E3%83%A5%E3%82%A2%E3%83%AB08\_3.0.0\_20200402.pdf

※以下、必要部分を上記マニュアルから抜粋

## 1) 各種帳票ダウンロードにおける共通事項

①評価申請書に取り込む際……「CSV 出力」を選択
 ②評価内容の確認書類とする際……「帳票出力」を洗濯

| 1 帳票と安全書類出力基本操作                                                                                                    |
|----------------------------------------------------------------------------------------------------|
| <ul> <li>※ CSV データは直接出力されます。</li> <li>1. 各画面の「帳票出力」ボタンをクリックすると、「確認」画面がポップアップしますので、「はい」ボタンをクリックします。「情報」画面が表示されますので、「はい」ボタンをクリックします。</li> </ul>                                                                                               |
| <ul> <li>⑦ 確認</li> <li>エクセル爆票の出力を行います。</li> <li>その</li> <li>新書号</li> <li>その</li> <li>新書号</li> <li>6) 情報</li> <li>事業者情報機票の出力指示を受付ました。出力処理状況は、ダウ<br/>ンロードー機票ダウンロード画面からご確認ください。</li> <li>6) 情報</li> <li>第</li> <li>6) 情報</li> <li>第</li> </ul> |
| <ol> <li>事業者ポータル画面のメニューから、「910_ダウンロード」→「10_帳票ダウンロード」を選択します。「帳票<br/>ダウンロード」画面が表示されます。「帳票ダウンロードー覧」に帳票名が表示されますので、ダウンロードする<br/>帳票の右側にある「ダウンロード」ボタンをクリックします。</li> </ol>                                                                          |
| シシシシシシシシシシシシシシシシシシシシシシシシシシシシシシシシシシシシ                                                                                                    |
| <ol> <li>下部にポップアップ画面が表示されます。帳票を開く場合は「ファイルを開く」ボタン、帳票をダウンロードする場合は「保存」ボタンをクリックします。</li> </ol>                                                                                                    |
| 3-1_事業者情報_20200225111334912.xlsx (17.7 KB) について行う操作を<br>選んでください。<br>場所: mobileot.ccus.jp 本                                                                                                    |

2) CCUS 帳票「1-1 技能者情報」

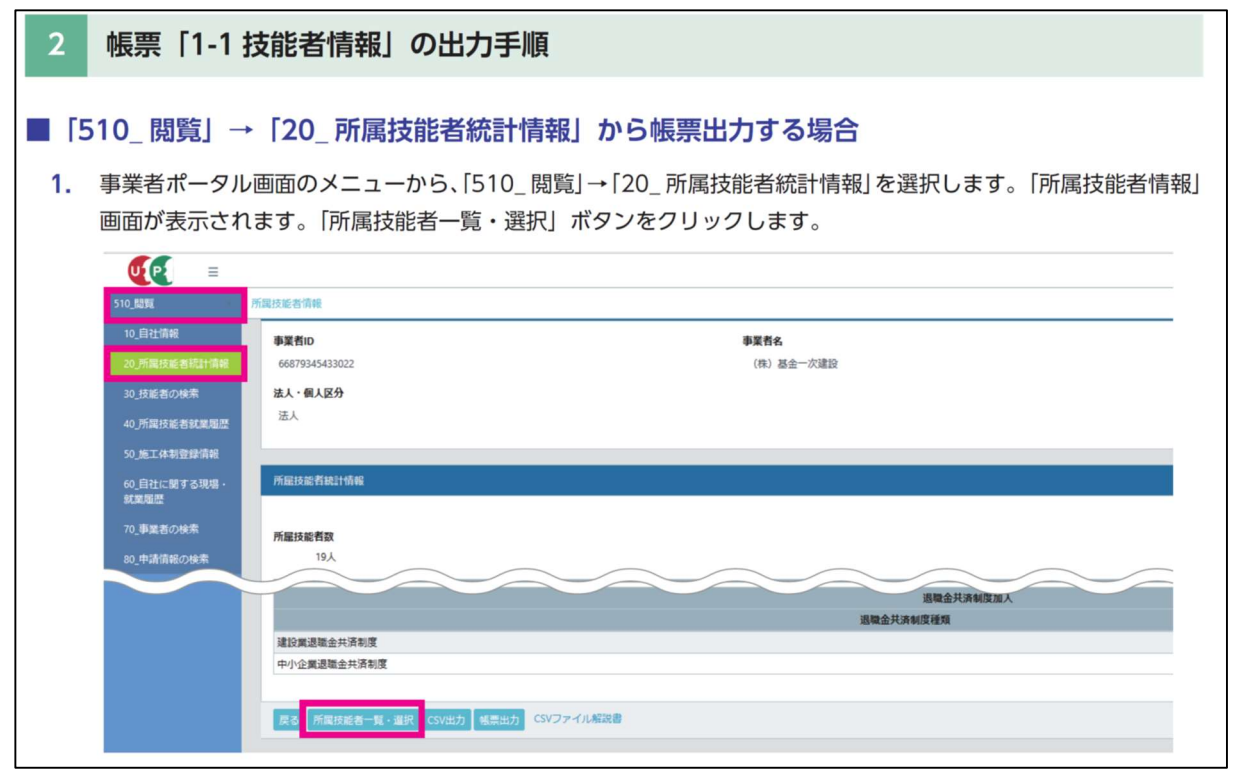

| 210_0008                                                                                                    | TTANELAGE ES PE                                                           |                   |                                                     |                                                                                                    |                                                                                                    |                              |                                                                            |                     |                |           |                         |             |                                         |                 |
|----------------------------------------------------------------------------------------------------|---------------------------------------------------------------------------|-------------------|-----------------------------------------------------|----------------------------------------------------------------------------------------------------|----------------------------------------------------------------------------------------------------|------------------------------|----------------------------------------------------------------------------|---------------------|----------------|-----------|-------------------------|-------------|-----------------------------------------|-----------------|
| 10_自社情報                                                                                                    | 技能者ID                                                                     | 技能者名              | 性別                                                  | 大分類・小分類                                                                                                    | 職種の詳細表示                                                                                                    | 年齢                           |                                                                            | 保険適用給外              | 年金保険           | 保険適用除外    | 雇用                      | 保険<br>適用除外  | 登録基幹技能者                                 |                 |
| 20」所属技能者稿計请報                                                                                                    | 24726395897921                                                            | 杭建太               | 男                                                   | 普通作業員・普通作業員                                                                                                    | 職種の詳細表示                                                                                                    | 49 歲                         | PERSONAL PROPERTY AND INC.                                                 | ALC GREAT           | T all store    | ALC DEPOT | ALC HOX                 | ALD UPPOT   | -                                       | -               |
| 30_技能者の検索                                                                                                    | 30154216388821                                                            | 近藤 二郎             | 男                                                   | とびエ・足場とびエ                                                                                                    | 職種の詳細表示                                                                                                    | 22 歳                         |                                                                            |                     |                |           |                         |             | -                                       | -               |
| 40_所属技能者就業履歴                                                                                                    | 32612059601821                                                            | 山田綾               | 女                                                   | とびエ・足場とびエ                                                                                                    | 職種の詳細表示                                                                                                    | 30 歲                         |                                                                            |                     |                |           |                         |             | -                                       | -               |
| 50_施工体制登録情報                                                                                                    | 76240700013921                                                            | 清水 知子             | 女                                                   | とびエ・足場とびエ                                                                                                    | 職種の詳細表示                                                                                                    | 24 艘                         |                                                                            |                     |                |           |                         |             | -                                       | -               |
| 60_自社に関する現場・                                                                                                    | 05166300229621                                                            | 山田順子              | 女                                                   | とびエ・足場とびエ                                                                                                    | 職種の詳細表示                                                                                                    | 30 歲                         |                                                                            |                     |                |           |                         |             | -                                       | -               |
|                                                                                                    | 66874508800621                                                            | 清水 美月             | 女                                                   | とびエ・足場とびエ                                                                                                    | 職種の詳細表示                                                                                                    | 20 歲                         |                                                                            |                     |                |           |                         |             | -                                       | -               |
| 70_事業者の検索                                                                                                    | 244020000000                                                              |                   | 4.                                                  |                                                                                                    | and the second second s | 20.48                        |                                                                            |                     |                |           |                         |             |                                         |                 |
| 「技能者情報の<br>11 ページ「帳<br>※ CSV ファイ<br><b>で</b> で =                                                                                                    | 閲覧」画面カ<br>票と安全書刻<br>ルを出力す                                                 | が表示<br>類出力<br>る場合 | され<br>基本<br>3は、                                     | 1、「本人情報」 <i>1</i> 、<br>体操作」参照)。<br>、「CSV 出力」;                                                                                            | が表示され<br>ボタンをク                                                                                                    | ます                           | 。「幡<br>クし                                                                  | 票出ます。               | ,一             | ドタン       | レをク                     | <u>ש</u> יי | クします                                    | (.              |
| 「技能者情報の<br>11 ページ「帳<br>※ CSV ファイ<br>ででで<br>si0.655                                                                                                    | 閲覧」画面が<br>票と安全書数<br>ルを出力す                                                 | が表示<br>類出力<br>る場合 | され<br>基本<br>追は、                                     | 1、「本人情報」 <i>1</i> 、<br>体操作」参照)。<br>、「CSV 出力」 7                                                                                           | が表示され<br>ボタンをク                                                                                                    | ます                           | 。「幡                                                                        | 悪<br>ます。            | י (ל           | ドタン       | をク                      | יש U        | クします                                    | (.              |
| 「技能者情報の<br>11ページ「帳<br>※ CSV ファイ<br>ででで、<br>=<br>510.65%                                                                                                    | 閲覧」画面が<br>票と安全書教<br>ルを出力す                                                 | が表示<br>類出力<br>る場合 | され<br>基本<br>分は、                                     | 1、「本人情報」 <i>f</i> .<br>体操作」参照)。<br>、「CSV 出力」 7                                                                                           | が表示され                                                                                                    | ます                           | 。「帳                                                                        | 票出ます。               | ז (כל          | ボタン       | vをク<br>×                |             | クします                                    | (.              |
| 「技能者情報の<br>11ページ「帳<br>※ CSV ファイ<br>ででで、<br>こ<br>510.周期<br>10.自社情報                                                                                                    | 閲覧」画面が<br>票と安全書装<br>ルを出力す<br>りまま消除の料料<br>はなど外に会見れた                        | が表示 類出力 る場合       | され基本                                                | 1、「本人情報」<br>た操作」参照)。<br>、「CSV 出力」 7<br>Mathematican<br>編金共務制度和入                                                                          | が表示され<br>ボタンをク                                                                                                    | ます                           | ってし                                                                        | 票出                  | ולל ז          | ボタン       | vをク<br>*                |             |                                         | ().<br>新聞       |
| 「技能者情報の<br>11ページ「帳<br>※ CSV ファイ<br>€<br>€<br>10.6以<br>10.6以<br>10.6u<br>10.6u<br>10.6u<br>10.6u<br>10.6u<br>10.6u<br>10.6u<br>10.6u<br>10.6u<br>10.6u<br>10.6u<br>10.5u<br>10.6u<br>10.6u<br>10.5u<br>10.5u | 閲覧」画面が<br>票と安全書装<br>ルを出力す<br>りまま消除の思想<br>建立業現職会共和<br>中小企業現職会共和            | が表示<br>類出力<br>る場合 | され基本                                                | <ol> <li>(本人情報) が</li> <li>(本人情報) が</li> <li>(本人情報) が</li> <li>(CSV 出力) 7</li> <li>(株式) (本) (本) (本) (本) (本) (本) (本) (本) (本) (本</li></ol> | が表示され<br>ボタンをク                                                                                                    | ます                           | 。「帏                                                                        | 票出ます。               | ול [ל          | ボタン       | vをク<br>*                | リック         |                                         | (.<br>199       |
| 「技能者情報の<br>11ページ「帳<br>※ CSV ファイ<br>() () () () () () () () () () () () () (                                                                                                    | 閲覧」画面が<br>票と安全書数<br>「ルを出力す<br>」<br>」<br>は2013年<br>4の213年金共和<br>中小企業38年金共和 | が表示 類出力 る場合       | され<br>基本<br>近は、                                     | <ol> <li>「本人情報」た</li> <li>本操作」参照)。</li> <li>(CSV 出力」す</li> <li>(CSV 出力」す</li> <li>(CSV 出力」す</li> <li>(CSV 出力」す</li> </ol>                | が表示され<br>ボタンをク                                                                                                    | ます<br>7リッ<br><sub>500</sub>  | 。「帖<br>,クし<br><sup>2</sup>                                                 | 票出                  | 7              | ボタン       | <i>い</i> をク<br>。<br>*   |             | クします<br>の人気制度使火済者1<br>金丸済制度被火済者1<br>労渡保 | ().<br>町町<br>映田 |
| 「技能者情報の<br>11ページ「帳<br>※ CSV ファイ<br>・<br>・<br>・<br>・<br>・<br>・<br>・<br>・<br>・<br>・<br>・<br>・<br>・<br>・<br>・<br>・<br>・<br>・<br>・                                                                                                    | 閲覧」画面が<br>票と安全書数<br>「ルを出力す                                                |                   | され<br>基本<br>前は、<br><sup>(1)</sup><br><sup>(1)</sup> | 1、「本人情報」<br>た<br>操作」参照)。<br>、「CSV 出力」す<br>((の)<br>(の)<br>(の)<br>(の)<br>(の)<br>(の)<br>(の)<br>(の                                           | が表示され<br>ボタンをク                                                                                                    | ます<br>7リッ<br><sup>550(</sup> | 。「帖<br>クし<br><sup>2</sup>                                                  | 票出                  | ז (כל          | ボタン       | /をク<br>"                |             | クします<br>6大済戦度徳大済市1<br>金共済戦度徳共済市<br>労災保  | (.<br>新刊<br>英語  |
| 「技能者情報の<br>11ページ「帳<br>※ CSV ファイ<br>・<br>・<br>・<br>・<br>・<br>・<br>・<br>・<br>・<br>・<br>・<br>・<br>・<br>・<br>・<br>・<br>・<br>・<br>・                                                                                                    | 閲覧」画面が<br>票と安全書数<br>「ルを出力す                                                |                   | され<br>基本<br>分は、<br><sup>新政業協</sup>                  | 1、「本人情報」<br>た操作」参照)。<br>、「CSV 出力」 7<br>構<br>構<br>構<br>構<br>、<br>、<br>、<br>、<br>、<br>、<br>、<br>、<br>、<br>、<br>、<br>、<br>、                 | が表示され<br>ボタンをク<br><sup>風</sup>                                                                                                    | ます<br>7リッ<br><sup>5000</sup> | 。「帖<br>クし<br><sup>2</sup><br><sup>2</sup><br><sup>2</sup>                  | <b>ます。</b>          | 力」 7           | ボタン       | /をク<br>**<br>*          | リック         | クします<br>6大済朝度破共済者1<br>金共済制度被共済者<br>労選保  | ().<br>研研<br>研研 |
| 「技能者情報の<br>11ページ「帳<br>※ CSV ファイ<br>() () () () () () () () () () () () () (                                                                                                    | 閲覧」画面が<br>票と安全書装<br>「ルを出力す                                                | が表示 類出力 る場合       | され<br>基本<br>()は、<br><sup>(1)</sup>                  | 1、「本人情報」<br>た操作」参照)。<br>、「CSV 出力」す<br>構 血 光<br>構 の<br>構 の<br>、<br>、<br>、<br>、<br>、<br>、<br>、<br>、<br>、<br>、<br>、<br>、<br>、               | が表示され<br>ボタンをク<br><sup>親</sup>                                                                                                    | ます<br>リリッ<br><sub>第第</sub>   | 。「帖<br>,クし<br><sup>2</sup><br><sup>2</sup><br><sup>2</sup><br><sup>2</sup> | ます。<br>ます。<br>→ 般態康 | 力」 7<br>题: 小分现 | ボタン       | ッをク<br>,<br>,<br>,<br>, | リッド         | クします                                    | (<br>町号<br>岐田   |

3) CCUS 帳票「1-2 所属技能者一覧」

|    | 帳票「1-2 й                                                                                                    | 听属技能者                                                                                      | 皆一舅                                            | 覧の出力表                                               | 手順                                                                                                    |                                        |                                                               |                    |                     |                        |     |
|----|----------------------------------------------------------------------------------------------------|--------------------------------------------------------------------------------------------|------------------------------------------------|-----------------------------------------------------|----------------------------------------------------------------------------------------------------|----------------------------------------|---------------------------------------------------------------|--------------------|---------------------|------------------------|-----|
| 1. | <ol> <li>事業者ポータル画面のメニューから、「510_閲覧」→「20_所属技能者統計情報」を選択します。「所属技能<br/>画面が表示されます。「所属技能者一覧・選択」ボタンをクリックします。</li> </ol>                                                                                                    |                                                                                            |                                                |                                                     |                                                                                                    |                                        |                                                               |                    | 者情報                 |                        |     |
|    |                                                                                                    | e =                                                                                        |                                                |                                                     |                                                                                                    |                                        |                                                               |                    |                     |                        |     |
|    | 510_周期                                                                                                    | 所属技能者情報                                                                                    |                                                |                                                     |                                                                                                    |                                        |                                                               |                    |                     |                        |     |
|    | 10_自社情報                                                                                                    | 事業者ID                                                                                      |                                                |                                                     |                                                                                                    |                                        | 事業者名                                                          |                    |                     |                        |     |
|    | 20_所属技能者抗計值報                                                                                                    | 66879345433022                                                                             |                                                |                                                     |                                                                                                    |                                        | (株) 基金一次建設                                                    |                    |                     |                        |     |
|    | 30_技能者の検索                                                                                                    | 法人 · 個人区分<br>法人                                                                            |                                                |                                                     |                                                                                                    |                                        |                                                               |                    |                     |                        |     |
|    | 40_所國技能者就黨履歴                                                                                                    |                                                                                            |                                                |                                                     |                                                                                                    |                                        |                                                               |                    |                     |                        |     |
|    |                                                                                                    | 中小企業退職金共行                                                                                  | 新制度                                            |                                                     |                                                                                                    |                                        |                                                               |                    |                     |                        |     |
|    |                                                                                                    |                                                                                            |                                                |                                                     |                                                                                                    |                                        |                                                               |                    |                     |                        |     |
|    |                                                                                                    | 戻る 所属技能者                                                                                   | 一覧・道択                                          | CSV出力 包票出力 CSVフ                                     | ファイル解説書                                                                                                    |                                        |                                                               |                    |                     |                        |     |
| 2. | 「所属技能者一」<br>書類出力基本操                                                                                                    | 覧」画面が<br>作」参照)。                                                                            | 表示さ                                            | れます。「帳票                                             | <b>隠出力」ボタン</b>                                                                                                    | をク                                     | リックしる                                                         | ます(以下              | 5、11 ペー             | ・ジ「帳票                  | と安全 |
|    | ※ CSV ファイル                                                                                                    | ルを出力す                                                                                      | る場合                                            | は、「CSV 出 <sup>t</sup>                               | カ」ボタンをク                                                                                                    | עעי                                    | クします。                                                         |                    |                     |                        |     |
|    | ※ CSV ファイル                                                                                                    | ルを出力す.<br>「 調技能者一覧                                                                         | る場合                                            | は、「CSV 出フ                                           | カ」ボタンをク                                                                                                    | ッリッ                                    | クします。                                                         |                    |                     |                        |     |
|    | ※ CSV ファイン<br>ででいます。<br>510_間類<br>10_自社情報                                                                                                    | ルを出力す<br><sup>所属技能者一覧</sup><br>技能者ID                                                       | る場合                                            | tは、「CSV 出力                                          | 力」ボタンをク                                                                                                    | 7 U ツ<br><sup>年齢</sup>                 | クします。                                                         | 年金保険<br>在今月96 湖田時以 | 雇用促跌                | 登録基种技能者                |     |
|    | ※ CSV ファイル<br>でで =<br>510.問題<br>10.目社情報<br>20.所属目紙書紙21:情報                                                                                                    | ルを出力す・<br><sup>所選技能者一覧</sup><br>24726395897921                                             | る場合<br><sub>技能者名</sub>                         | は、「CSV 出力<br><sup>性別</sup><br>5 <sup>前通作実見・前通</sup> | 力」ボタンをク<br>1 製活の詳細表示<br>1 製作の詳細表示                                                                                                    | 7 リッ<br>年齢<br>49 歳                     | クします。<br>健康保険<br>健康保険<br>適用除外                                 | 年金保険<br>年金保険 適用除外  | 服用GI除<br>服用GI除 道用除外 | 型錄基幹技能者<br>            | -   |
|    | ※ CSV フアイス<br>ででで、 量<br>510.問題<br>10.自注信報<br>20.所属技術者報経計備報<br>30.技術者の検索                                                                                                    | ルを出力す。<br>所環技能者一覧<br>24726395897921<br>30154216388821                                      | る場合                                            |                                                     | カ」ボタンをク<br>ない<br>ない                                                                                                    | 7 リッ<br>年齢<br>49歳<br>22歳               | クします。<br>(数)<br>(数)<br>(数)<br>(数)<br>(数)<br>(数)<br>(数)<br>(数) | 年金保険<br>年金保険 道用除外  | 雇用保険<br>雇用保険 適用除外   | 型辞基种技能者<br>-<br>-      | -   |
|    | ※ CSV フアイス<br>○<br>○<br>○<br>○<br>○<br>○<br>○<br>○<br>○<br>○<br>○<br>○<br>○                                                                                                    | ルを出力す。<br>所属技能者一覧<br>24726395897921<br>30154216388821<br>32612059601821                    | る場合                                            | tkx、「CSV 出力                                         | <ul> <li>カ」ボタンをク</li> <li>電産の詳細表示</li> <li>常葉員 電産の詳細表示</li> <li>7工 電産の詳細表示</li> <li>7工 電産の詳細表示</li> </ul>                                                                                                    | 7 リッ<br>年齢<br>49歳<br>22歳<br>30歳        | クします。<br>健康G険<br>健康G険<br>道用除外                                 | 年金G族<br>年金G族 通用除外  | 雇用保険<br>雇用保険 適用除外   | 登録基种技能者<br>-<br>-<br>- |     |
|    | <ul> <li>※ CSV フアイス</li> <li>● こののでは、</li> <li>● こののでは、</li> <li>● このの</li></ul> | ルを出力す・<br>所環技能者一覧<br>24726395897921<br>30154216388821<br>32612059601821<br>76240700013921  | 大部門<br>大部門<br>大部門<br>大部門<br>大部<br>山田 税<br>満水知子 |                                                     | ボタンをク           電極の詳細表示           常葉員         電極の詳細表示           511         電極の詳細表示           511         電極の詳細表示           511         電極の詳細表示           511         電極の詳細表示           511         電極の詳細表示           511         電極の詳細表示 | 7 リッ<br>年齢<br>49歳<br>22歳<br>30歳<br>24歳 | ・クします。<br>(編集GOR<br>(編集GOR) 通用時外                              | 年金G族<br>年金G族 道用除外  | 雇用保険<br>雇用保険 通用除外   | 型評基种技能質<br>-<br>-<br>- | -   |
|    | <ul> <li>※ CSV フアイス</li> <li>※ CSV フアイス</li> <li>※ この、</li> <li>※ この、</li> <li>※ この、</li> <li>※ この、</li> <li>※ この、</li> <li>※ この、</li> <li>※ この、</li> <li>※ この、</li> <li>※ この、</li> <li>※ この、</li> <li>※ この、</li> <li>※ この、</li> <li>※ この、</li> <li>※ この、</li> </ul>                                                                                                    | ルを出力す・<br>所環技能者一覧<br>24726395897921<br>30154216388821<br>32612059601821<br>76240700013921  | 5 場合<br>技能者名<br>抗 建太<br>道田 被<br>清水知子           | ta、「CSV 出力                                          |                                                                                                    | 年齢<br>49歳<br>22歳<br>30歳<br>24歳         | ロクします。<br>健康GRA<br>健康GRA<br>健康GRA<br>適用的外                     | 年金G族<br>年金G族 道用除外  | 展用G族<br>展用G族 通用除外   | 登禄基种技能者<br>-<br>-<br>- |     |
|    | <ul> <li>※ CSV フアイス</li> <li>※ CSV フアイス</li> <li>※ このためののののののののののののののののののののののののののののののののののの</li></ul>                                                                                                    | ルを出力す・<br>所属技能者一覧<br>24726395897921<br>301542163388821<br>32612059601821<br>76240700013921 | 石場合<br>技能者名<br>机建太<br>近藤 二郎<br>山田 破<br>森水知子    | ta、「CSV 出力                                          | 内」ボタンをク                                                                                                    | 年齢<br>49歳<br>22歳<br>30歳<br>24歳         | クします。<br>ALRGAR<br>ALRGAR JOHNESS                             | 年金G族<br>年金G族 道用除外  | 展用促换<br>展用促换 道用除外   | 登持基种技能者<br><br><br>-   |     |

## 4) CCUS 帳票「1-3 所属技能者情報統計情報」

| 4  | 帳票「1-3                                     | 所属技能者統計                                            | †情報」の出力手順                                                                                                    |  |  |  |  |  |  |  |
|----|--------------------------------------------|----------------------------------------------------|----------------------------------------------------------------------------------------------------|--|--|--|--|--|--|--|
| 1. | 事業者ポータル<br>画面が表示され<br>ジ「帳票と安全<br>※ CSV ファィ | レ画面のメニューか<br>1、「所属技能者統言<br>全書類出力基本操作<br>バルを出力する場合( | ら、「510_ 閲覧」 → 「20_ 所属技能者統計情報」 を選択します。「所属技能者情報」<br>计情報」が表示されます。「帳票出力」ボタンをクリックします(以下、11 ペー<br>:」 参照)。<br>は、「CSV 出力」ボタンをクリックします。 |  |  |  |  |  |  |  |
|    | <b>した</b> 三<br>510,周期                      | 齐腐技能審捐報                                            |                                                                                                    |  |  |  |  |  |  |  |
|    | 10_自社情報                                    | 事業者ID<br>66879345433022                            | 事業者名<br>(余) 送会一次读19                                                                                                    |  |  |  |  |  |  |  |
|    | 30_技能者の検索<br>40_所属技能者就業履歴                  | 法人 · 個人区分<br>法人                                    |                                                                                                    |  |  |  |  |  |  |  |
|    | 417/15                                     |                                                    | 活躍会共済制設置人<br>法国会共活制設置人                                                                                                    |  |  |  |  |  |  |  |
|    |                                            | 違行重退職会共活制度                                         |                                                                                                    |  |  |  |  |  |  |  |
|    |                                            |                                                    |                                                                                                    |  |  |  |  |  |  |  |
|    |                                            |                                                    |                                                                                                    |  |  |  |  |  |  |  |
|    |                                            | an Manual and                                      |                                                                                                    |  |  |  |  |  |  |  |
|    |                                            | Role of Boundary States and States                 |                                                                                                    |  |  |  |  |  |  |  |
|    |                                            |                                                    |                                                                                                    |  |  |  |  |  |  |  |

5) CCUS 帳票「1-4 施工体制登録技能者一覧」

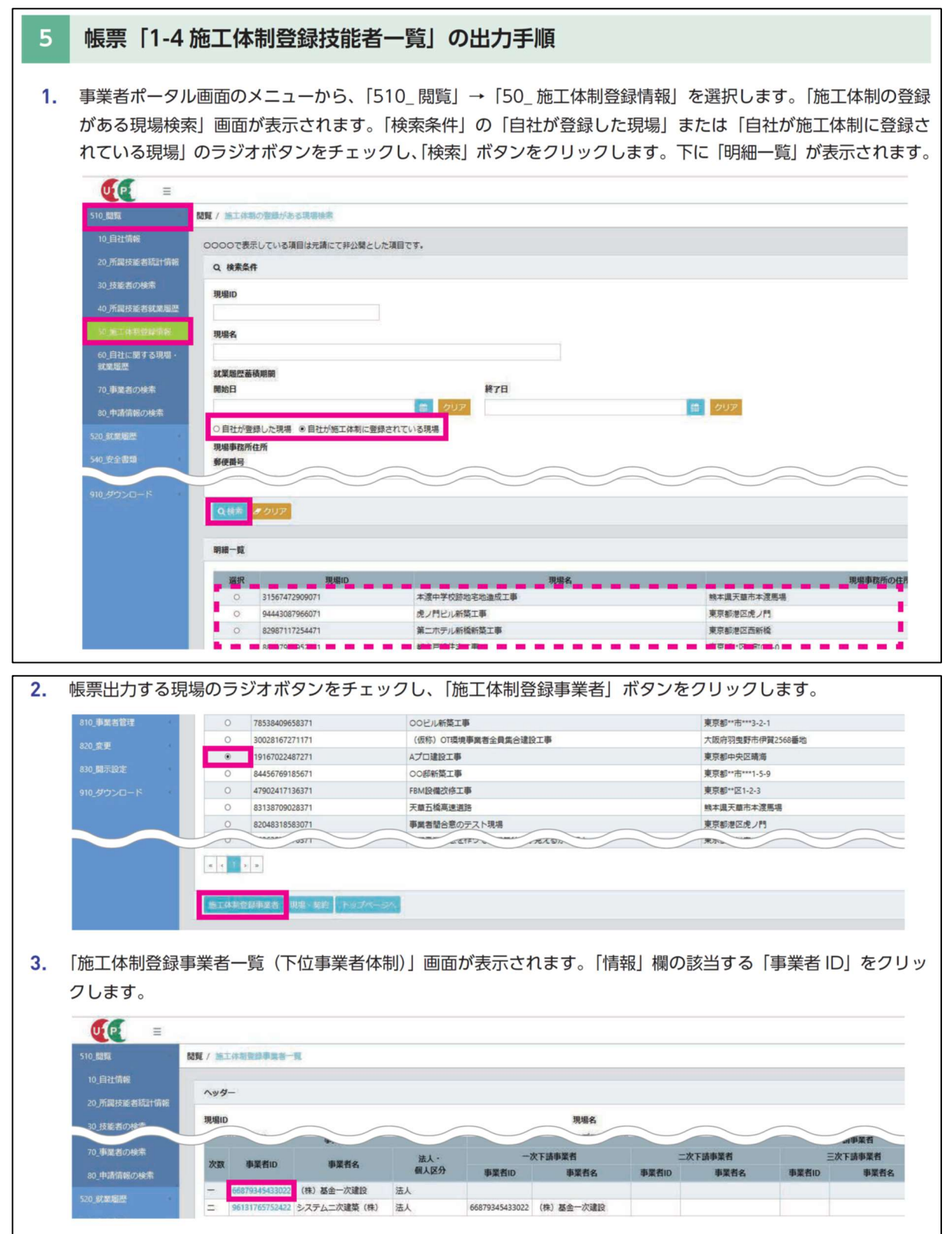

| 4. | 「施工体制登録<br>票と安全書類出           | :技能者一覧」画面<br>出力基本操作」参照      | iが表示されます。「帳票出力」ボタンをクリックします(以下、11 ページ「帳<br>訳)。 |
|----|------------------------------|-----------------------------|-----------------------------------------------|
|    | ※ CSV ファイ                    | ルを出力する場合                    | は、「CSV 出力」ボタンをクリックします。                        |
|    | U[P] =                       |                             |                                               |
|    | 510_閲覧                       | 問題 / 施工体制管器技能者一覧            |                                               |
|    | 10_自社情報                      | 6.41 <b>H</b> -             |                                               |
|    | 20_所属技能者統計情報                 |                             |                                               |
|    | 30_技能者の検索                    | 現場ID                        | 現場名                                           |
|    | 40_所属技能者就業履歴                 | 1910/02240/2/1              | 10日本語(2-1)中                                   |
|    | 50 施工体制型建情報                  | 66879345433022              | (株) 基金一次建設                                    |
|    | (1)1/m (2000年<br>720.所属投影者權認 |                             |                                               |
|    | 810_事業者管理                    | -                           |                                               |
|    | 820.変更                       | 展著 <mark>。CSV出力</mark> 概要出力 | CSVファイル相談響                                    |

## 6) CCUS 帳票「3-1 事業者情報」

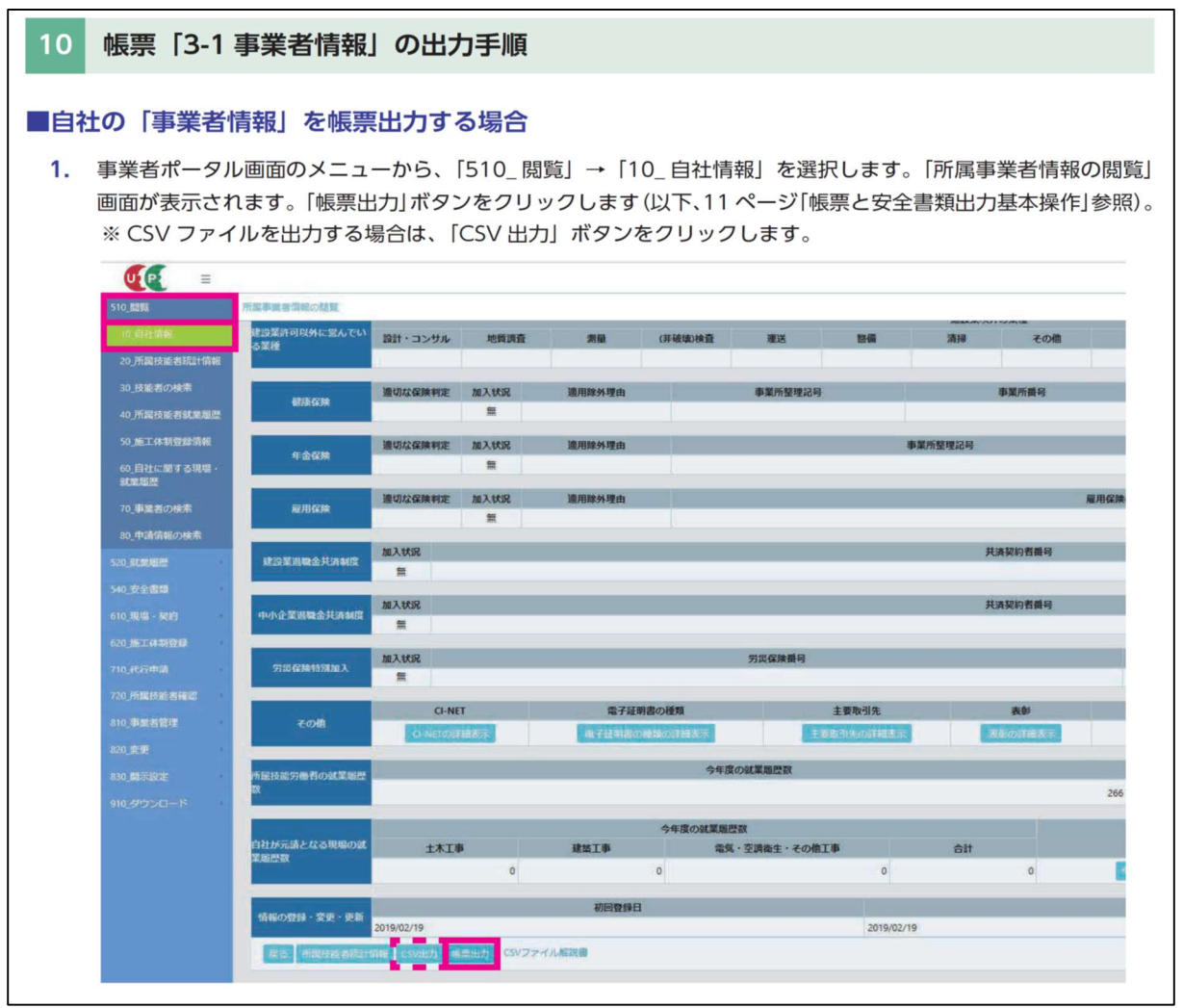